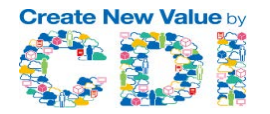

# リモートアクセス機能(RACA)は、以下の3点を強化します。

・セキュリティ強化1

- リモートアクセスのログ取得が可能となり、監視によるセキュリティレベルの向上が図れます。
  - いつ誰がどのファイルに何を行ったかの情報
  - いつ誰がログインしたかの情報

・セキュリティ強化2

- リモートアクセスで利用する端末に専用アプリ等のインストールなくWebブラウザでのアクセスが可能。
- スマートデバイス(iOS/iPadOS/Android)
- パソコン(Windows/Mac)
- ・安全に大容量ファイル共有が可能
  - メール送信できないような容量のファイルをURL共有で安全に社外共有が可能
  - 共有専用URLの発行(QRコード生成も可)
  - パスワードによるアクセス制限
  - ファイル共有期限の設定

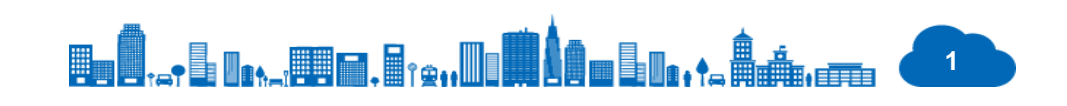

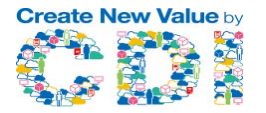

# RACAは、以下の4ステップでリモートアクセス機能の設定が完了します。

- ステップ1:WebUIにてアプリセンターを立ち上げアプリ(RACA\_NAS\_APP)を確認
- ステップ2: RACA\_NAS\_APPのページへ入るをクリック
- ステップ3: RACA\_NAS\_APPにてリモートアクセスを有効化
- ステップ4:ステップ3でリモートアクセス機能を有効化し取得したURLをユーザーへ配布

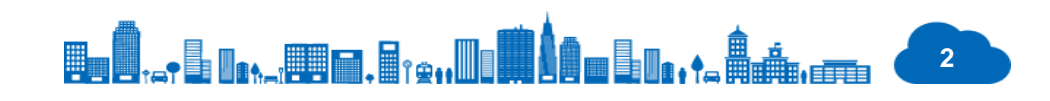

RACA有効化ステップ

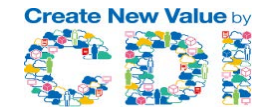

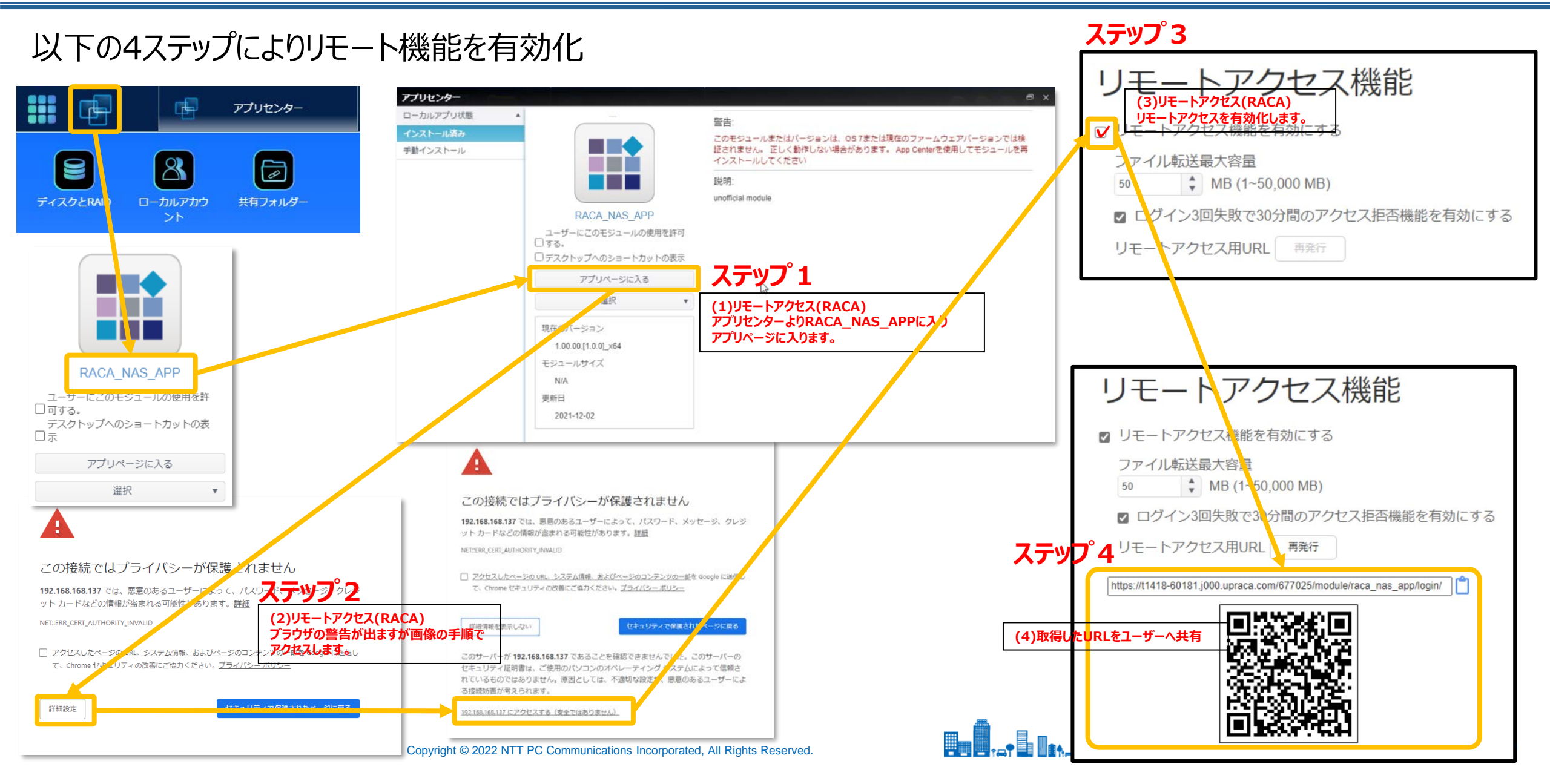

## リモートアクセス(アクセスイメージ PC)

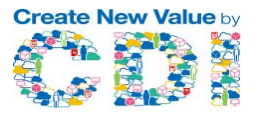

RACAは、Webブラウザにてログイン画面にOS Proに登録してあるアカウントでログイン。 アクセス権に基づき、アクセス可能なフォルダが表示されリモートアクセスが可能になります。 アクセスするURLに直接OS Proに設定されているアカウントを利用するためフォルダに対するアクセス権の管理が漏洩すると 外部へ情報漏洩のリスクがあります。しっかりとアカウント管理をお願いします。

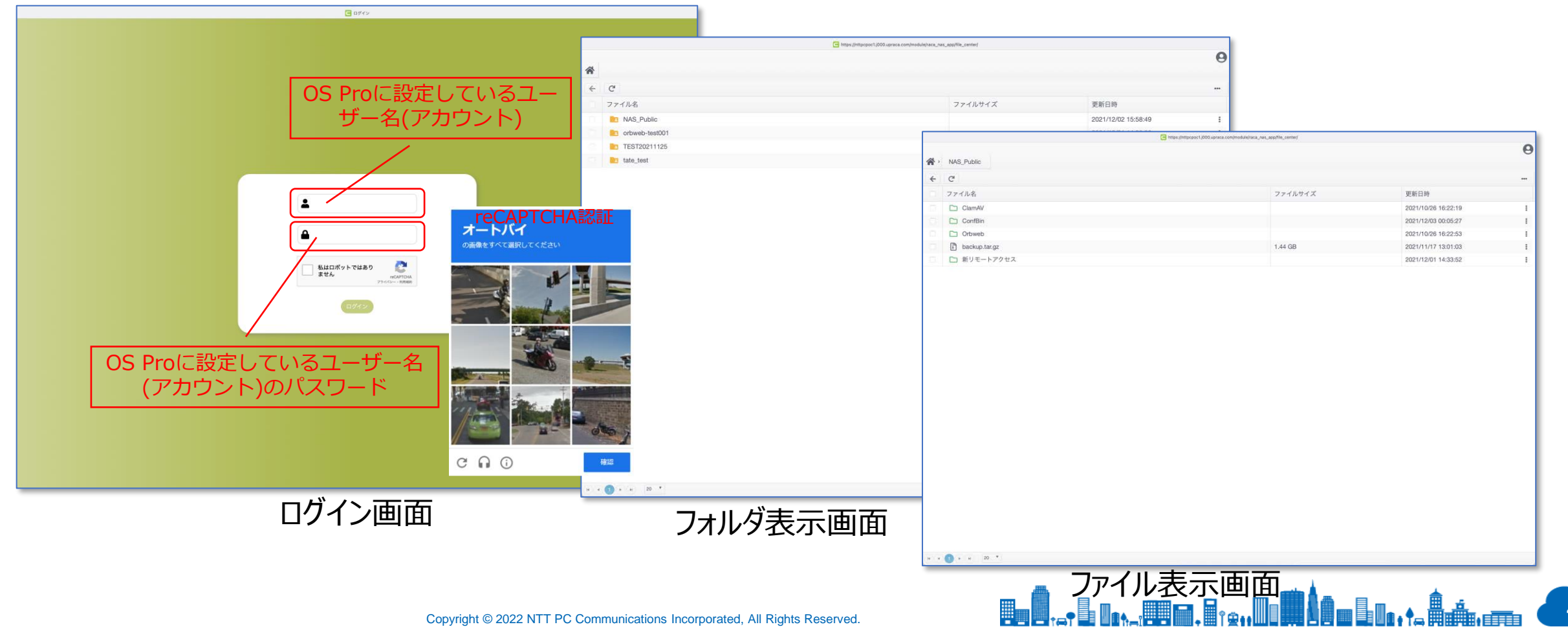

リモートアクセス(アクセスイメージ スマホ)

スマートフォンも同様にWebブラウザにてログイン画面にOS Proに登録してあるアカウントでログイン。 アクセス権に基づき、アクセス可能なフォルダが表示されリモートアクセスが可能になります。

9

...

....

.

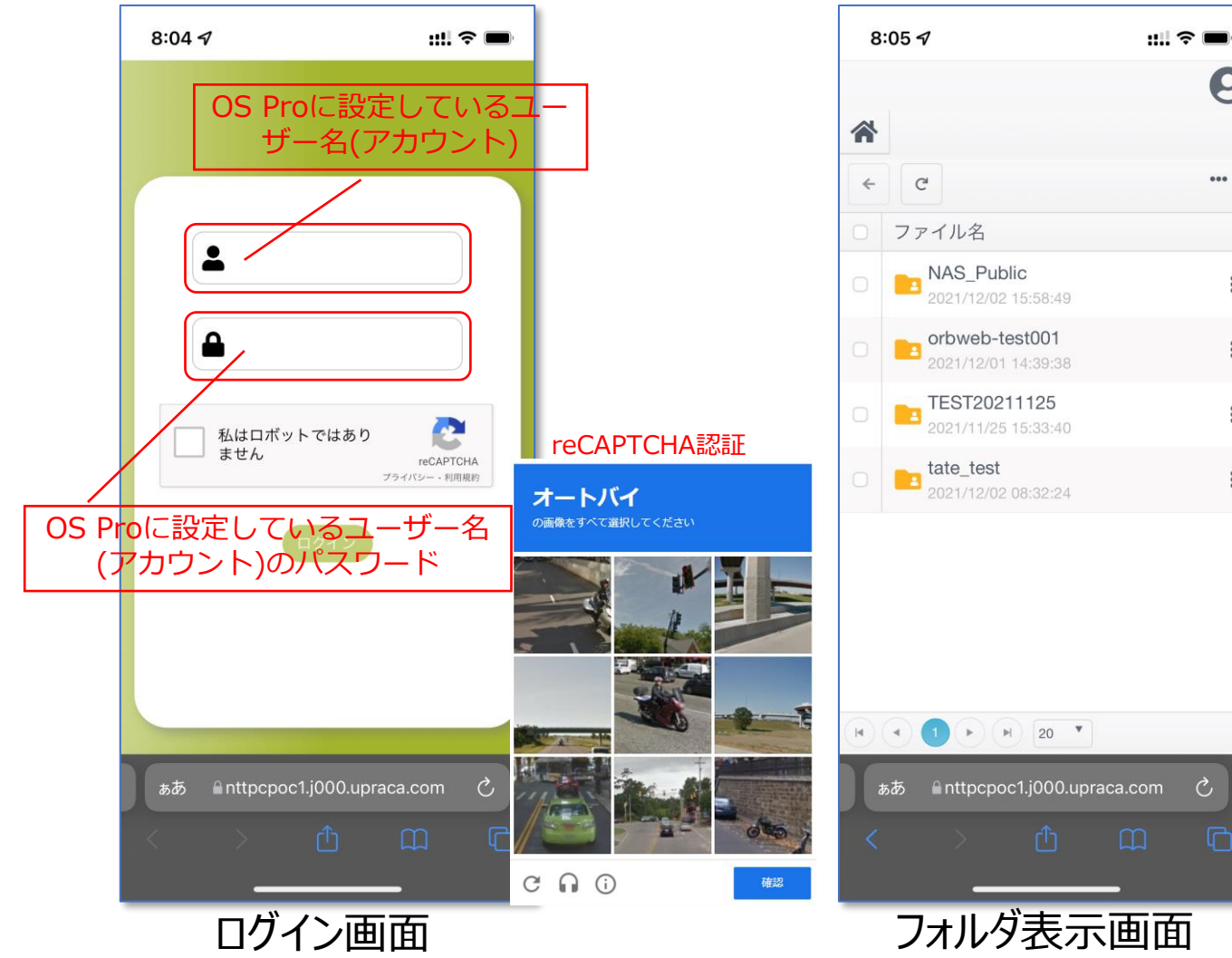

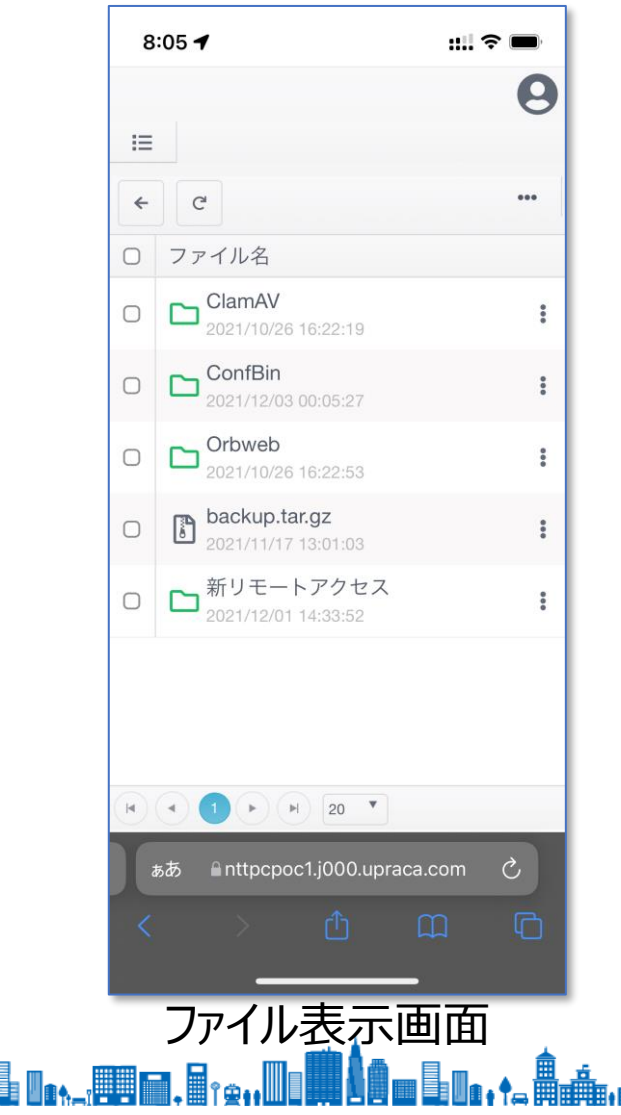

Create New Value by

## 社外とのファイル共有

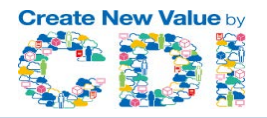

### ファイル共有機能を利用することで社外のお客様等とOS Pro上のファイルを共有することが可能になります。 以下のステップで共有リンクを社外のお客様等へファイルを共有することが可能になります。

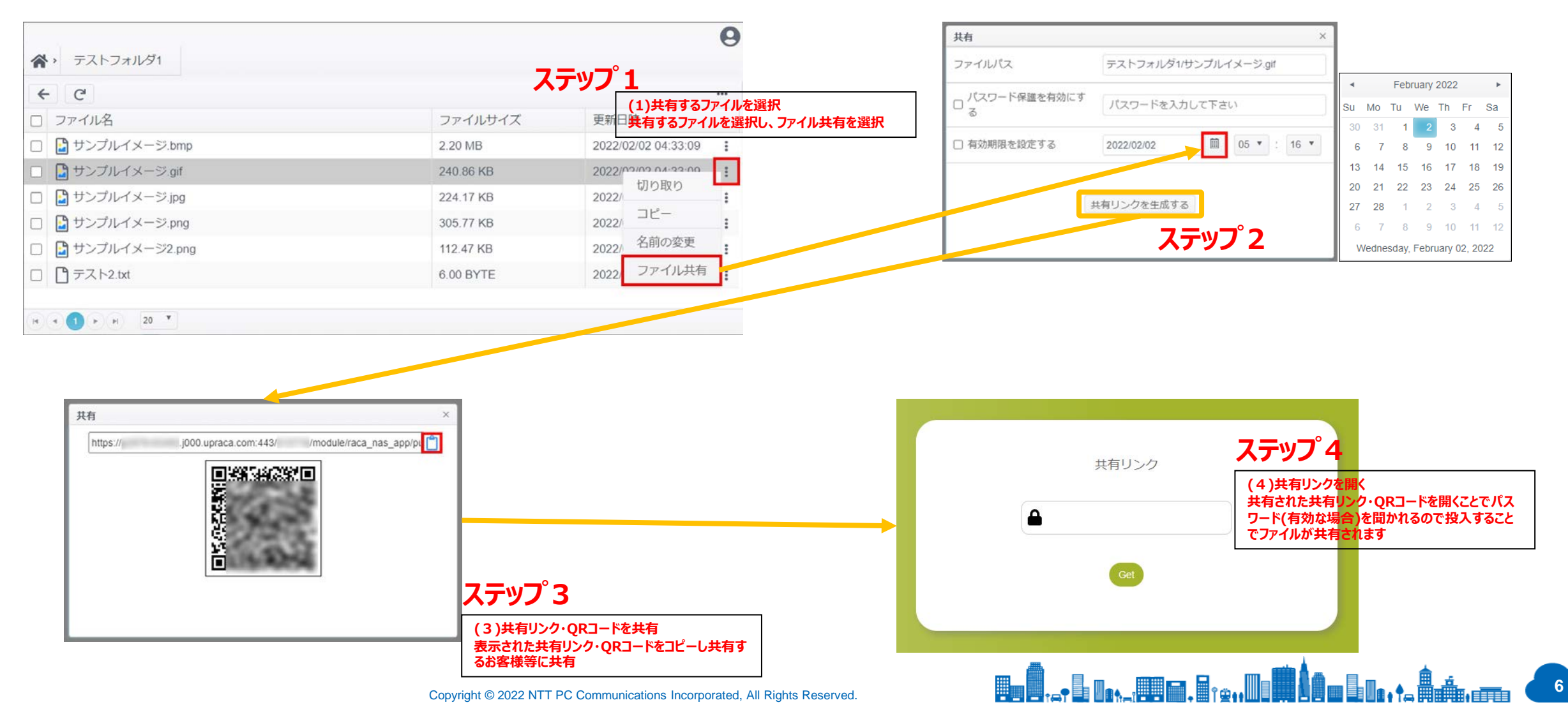

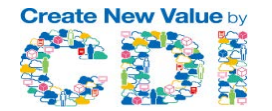

- リモートアクセス機能の運用において、お客様の管理者様にて以下3点注意点があります。
- ・定期的なURL再発行
- ·故障発生時
- ・FailOver発生時

### 定期的なURL再発行

リモートアクセスのURLは、有効化時に発行したURLを再起動やFWアップデート発生があっても継続して利用可能 です。しかし、悪意のある利用者にURLを知られてしまうとセキュリティリスクがあります。管理者様にて定期的 の更新し利用者様へ更新したURLを共有することでセキュリティリスクを減らすことができます。 パスワード3回連続で間違えた場合、30分の自動ロックがかかりますので利用者もパスワードを忘れないようご利 用ください。(リトライ制限有効時)

#### 故障発生時

故障による機器交換が発生した場合には、新リモートアクセス機能は、無効化されます。このため、機器交換が発 生した場合には、再度有効化するとともにURLを発行し利用者様へURLを共有していただく必要があります。

#### FailOver発生時

FailOver時、新アクト機では、リモートアクセスが無効化されております。このため、FailOver発生時には新アク ト機にて有効化するとともにURLを発行し利用者様へURLを共有していただく必要があります。(バーチャルIPで アクセスし、最有効化する必要があります。) · **Bon (0**,\_\_+ **B**, 10, \_, **FER FOT**, **B** ( **a**, ., **M**) **■ Å ( <b>a B** 10, . +, **≜ aâ**, ., **aaa** 

### リモートアクセス(RACA)のアクセスログ

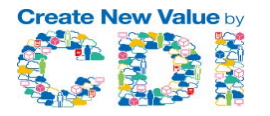

RACAでは、WebUIの「設定パネル」→「ログと通知」→「アクセスログ」にリモートアクセスのアクセスログ「Remote Access」が追加になります。

ここにアクセスログが表示されるようになります。

| コントロール                                                        | ٠      | システムログ              | アクセスログ    | ログ設め     | き 通知     | アラーム通知    | 利用開   | 始通知                                        |                                               |                                          |           |  |
|---------------------------------------------------------------|--------|---------------------|-----------|----------|----------|-----------|-------|--------------------------------------------|-----------------------------------------------|------------------------------------------|-----------|--|
| 🖻 ログと通知                                                       |        |                     |           |          |          |           |       |                                            | f and as                                      |                                          |           |  |
| )電源とハードウェア                                                    |        | 1                   | Remote Ac | Dess F   | TP Wind  | owsファイルサ- | -ビス   | Macファイルサービス                                | ログイン                                          | ユーザ                                      |           |  |
| <ol> <li>システム情報</li> <li>ネットワーク</li> </ol>                    |        | Remote A            | C リフレッシュ  |          |          |           |       |                                            |                                               |                                          |           |  |
| <ul> <li>砂地域オプション</li> <li>外付けデバイス</li> <li>ハーモニター</li> </ul> |        | 日付時刻                |           | ユ−ザ− ▼   |          | イベント      |       | Ŧ                                          | ファイル名                                         |                                          | Ŧ         |  |
|                                                               |        | 2022-01-13 19:13:16 |           | n-nishio |          | 名前の変更     |       |                                            | 新リモートアクセ<br>ス/25mbfile to 新リモート<br>アクセス/NTTPC |                                          |           |  |
|                                                               | ٣      | 2022-01-13 19:12:56 |           | n-nishio |          | 名前の変更     |       | 新リモートアクセス/fsutil<br>to 新リモートアクセ<br>ス/NTTPC |                                               |                                          |           |  |
| ストレージ<br>サービス                                                 | v<br>v | 2022-01-13 19:12:34 |           |          | n-nishio |           | 名前の変更 |                                            |                                               | 新リモートアクセス/イン<br>ストール手順                   |           |  |
| バックアップ                                                        | *      |                     |           |          |          |           |       |                                            |                                               | _20211029.txt to 新リモー<br>トアクセス/NTTPC.txt |           |  |
|                                                               |        | 2022-01-13 19:0     | 8:51      |          | n-nishio |           | アップロ  | ]−ド                                        |                                               | 新リモート<br>ス/25mbfil                       | トアクセ<br>e |  |
|                                                               |        |                     |           |          |          |           |       |                                            |                                               | 新山王                                      | マカヤ       |  |

リモートからのログイン、ログアウト、ログインエラー、アップロード、ダウンロード、ファイル名変更、フォルダ作成のログを アクセスログとして取得できます。ただし、ブラウザ上でのコピー&ペーストはログに残りません。

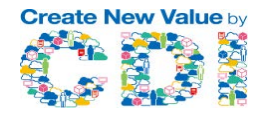

RACAでは、アクセスするURLを「再発行」ボタンで再発行可能。

アクセスURLが漏洩しても、再発行することで悪意のあるアクセスを防げます。

また、FailOverや筐体交換の際もURLの変更が発生しますので新規有効化および、URLの共有が必要になります。 5年間の使用期限を超えると本機能は、ご利用できなくなります。

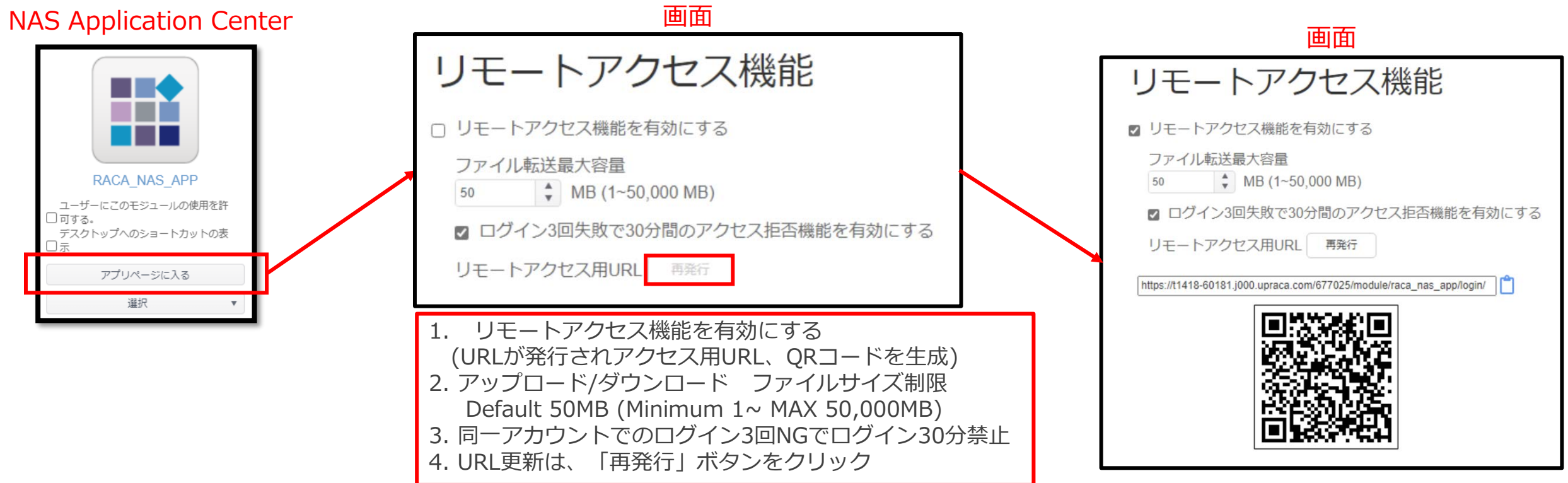

注1:FailOver/筐体交換時には、リモートアクセスが無効化されます。 このような場合には、管理者様においてRACAを再度有効化していただくとともにURLも変更になりますので再周知をお願いします。 ファイル共有についても、URLが変更になりますので再度取得をお願いします。 注2:新リモートアクセスは、製品保証期間に合わせて製品保証期間後はご利用できなくなります。(開通日から起算して5年間の利用期限がございます)